## 「日本生協連iTERAN バージョンアップ方法」

※以下バージョンアップ手順作業は、必ず<u>管理者権限</u>のあるご担当者で実施してください。 ★バージョンアップ完了後、FAXでの完了連絡をお願い致します。

## ◆バージョンアップ手順◆ ①iTERANがインストールされているPCで、以下URLをインターネットブラウザで開きます。 【iTERANサポートサイト】

http://www.iteran.jp/AE/download.html

②『【必ずはじめにお読みください】iTERAN最新化ガイド 1.2版』をクリックします。

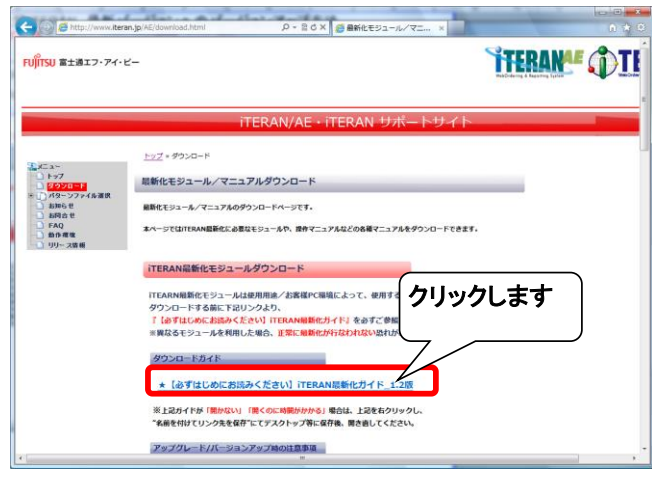

③表示された『iTERAN最新化ガイド』に従って、最新バージョンへのバージョンアップを行います。 ※必要に応じて印刷を行ってください。

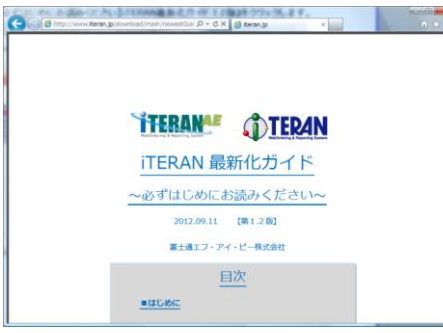

④引き続き、バージョンアップが正常に行われたことを確認します。 iTERAN<u>を</u>起動し、バージョンがver7.9.1以上になっていることを確認してください。

| ① ITERAN for .NE 7.9.1() 生         | 協) テスト |                              |       | × |
|------------------------------------|--------|------------------------------|-------|---|
|                                    |        | $\langle 0 \rangle$          | 🚽 🗘 🖻 |   |
| ("7.9.1"以上のバージョンに<br>なっていることを確認します |        |                              |       |   |
| <u> </u>                           | Webon  | rdering & Reporting System   |       |   |
| チェーン<br>4902220000005:日生協          | •      | 利用会社名<br>  4901011010001:テスト |       | • |
|                                    |        |                              |       |   |
| 受注葉務                               | 出荷朝    | 诰業務                          |       |   |
| 住入計上業務                             | 7-93   | 创合業務                         |       |   |
| マスタ管理業務                            |        | 行業務                          | 履歴服会  |   |
|                                    |        |                              |       |   |
|                                    |        |                              |       |   |

以上で最新バージョンへのバージョンアップ処理は完了になります。